# SSH/SFTP megosztás csatolása helyi meghajtóként

PCLinuxOS Magazin 2013. március

### írta: AndrzejL

Az egyik gépem ssh kiszolgálóként szolgál. Ebben nincs semmi új. Normális esetben senki meg sem említené. Nemrégiben beszereztem egy 2 TB-s Western Digital MyBook USB 3.0 merevlemezt, és az összes adatom mentésére akartam használni. "Miért nem állítom be hálózati osztott meghajtónak?" – gondoltam. Sokkal könnyebbé tenné az életemet, ha elérhetném az adataimat az összes gépemről. Tudom, hogy ez nem egy rossz ötlet, de nem akartam Sambát vagy NFS-t beállítani. Nem akartam "hálózati" meghajtónak használni. Az összes gépre helyi meghajtóként akartam felcsatolni, különösebb hűhó nélkül. Hogyan kezdek hozzá?

A meghajtót az ssh kliensen a /media/1862\_GB\_X-Ternal/ mappa alá akarom csatolni, de egyszerű felhasználóként (andrzej) – nem root-ként.

Először megnyitottam egy terminált, root jogokat szereztem a következő paranccsal:

su

és megadtam a root jelszót.

A következőkben létrehoztam a csatolási pontot:

mkdir -p /media/1862\_GB\_X-Ternal/

és tulajdonosként andrzejl-t határoztam meg:

chown -Rf andrzejl:andrzejl /media/1862\_GB\_X-Ternal/

Most, hogy elkészítettem a mappát, szükségem lett az sshfs/sftp csomagra, amivel fájlrendszerrel tudok dolgozni. Így ugyanebben a terminálban az

#### apt-get install sshfs-fuse

parancsot futtattam.

A csomag letöltése és telepítése után bezártam ezt a terminált, és egy másikat nyitottam. Nem volt szükségem root jogokra, csak egyszerű felhasználói jogosultságokra a hátralévő feladatok ellátásához.

A parancs szintaxisa valahogy így néz ki:

#### sshfs -p sshSZERVERport

SSHszerver\_bejelentkezésinév@IP\_vagy\_SSHszerv erGAZDANÉV:/ahol/a/meghajtó/a\_szerveren/fel\_van \_csatolva/ /ahová/a\_helyigépen/csatolni\_ akarom

Amikor adatokkal töltöm ki a parancsot, ilyen lesz:

## sshfs -p 20202 andrzejl@192.168.0.1:/media/1862\_GB\_X-Ternal/ /media/1862\_GB\_X-Ternal/

A parancs futtatása és a jelszó megadása után (ha jó volt a szintaxis), az ssh kliensen az összes adat láthatóvá válik, felhasználód számára olvashatóan és írhatóan a /media/1862\_GB\_X-Ternal/ alatt.

És most...

Ha rendszerindításkor automatikusan szeretnéd felcsatolni adataidat jelszó megadása nélkül, olvasd el a blogomban a <u>"Passwordless SSH authentication.</u> <u>Using authentication keys</u>" bejegyzést.

Még létre kell hoznod a ~/.config/autostart mappádban egy mountsshfsshare.sh szkriptet és végrehajthatóvá kell tenned.

Íme, ahogy én csináltan KDE4 alatt:

Nyiss egy terminált és gépeld be:

touch ~/.config/autostart/mountsshfsshare.sh chmod +x ~/.config/autostart/mountsshfsshare.sh

echo "sshfs -p 20202 andrzejl@192.168.0.1:/media/1862\_GB\_X-Ternal/ /media/1862\_GB\_X-Ternal/" >~/.config/autostart/mountsshfsshare.sh

Ne felejtsd el az sshfs sort módosítani a saját igényed szerint.

Csak ellenőrzésként futtasd: cat ~/.config/autostart/mountsshfsshare.sh Ezt kell látnod:

sshfs -p 20202
andrzejl@192.168.0.1:/media/1862\_GB\_X-Ternal/
/media/1862\_GB\_X-Ternal/

vagy azt a parancsot, amit az sshfs megosztás felcsatolásához használsz. Most újratöltheted a ssh kliens gépedet tesztelés céljából. Ha mindent jól csináltál, a gép újraindulásakor már egy felcsatolt meghajtó vár.

Szerkesztői megjegyzés: Néha a .sh szkript nem működik. Ha ez történik, csinálj helyette egy .desktop fájlt.

Először töröld a .sh fájlt.

rm -f ~/.config/autostart/mountsshfsshare.sh

Csináld meg a .desktop fájlt.

touch ~/.config/autostart/mountsshfsshare.desktop

Kedvenc szövegszerkesztőddel szerkeszd meg a fájlt. Én itt az mcedit-et használom. Másold ezt be:

[Desktop Entry]

PCLinuxOS Magazine

# SSH/SFTP megosztás csatolása helyi meghajtóként

Comment[en US]=Mount SSHFS automagically. Comment=Mount SSHFS automagically. Encoding=UTF-8 Exec=sshfs -p 20202 andrzejl@192.168.0.1: /media/1862 GB X-Ternal/ /media/1862 GB X-Ternal/ & GenericName[en US]= GenericName= Icon=xterm-terminal MimeType= Name[en\_US]=sshfs\_mount Name=sshfs mount Path= StartupNotify=true Terminal=false TerminalOptions= Type=Application X-DBUS-ServiceName= X-DBUS-StartupType= X-KDE-SubstituteUID=false X-KDE-Username=

Ne felejtsd el az sshfs sort megváltoztatni. Mentsd a fájlt és tölts újra tesztelés céljából. Én ezt a megoldást nagyon szívesen használom jó pár okból. Csak néhány közülük:

a) bár a merevlemez a hálózaton keresztül van megosztva, de úgy látszik és úgy viselkedik, mintha helyi meghajtó lenne;

b) különleges beállítás nélkül a Windows-os gépek nem érhetik el;

c) könnyű a meghajtó hozzáférési jogosultságát beállítani, így csak egy felhasználó vagy csoport rendelkezhet teljes hozzáféréssel. Egyes emberek csak olvashatónak látják, miközben neked írási jogosultságod is van;

d) mint minden, ami SSH-n keresztül megy, az adatforgalom a HDD és közted titkosítva lesz.

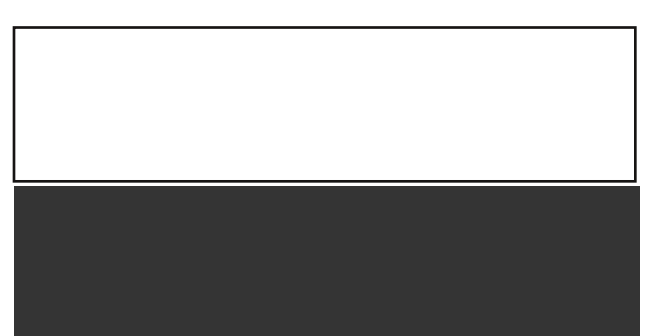